### **GLEN EIRA LEISURE**

# HOW TO BOOK BIRTHDAY PARTIES AT GESAC

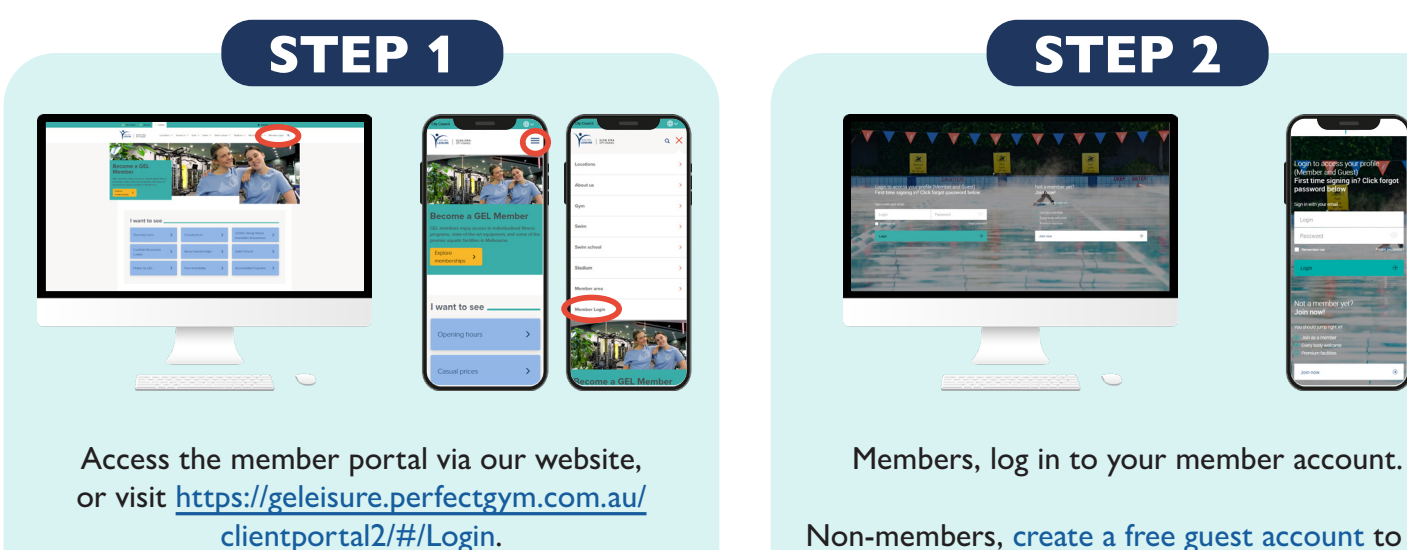

Non-members, <u>create a free guest account</u> to log in to the member portal.

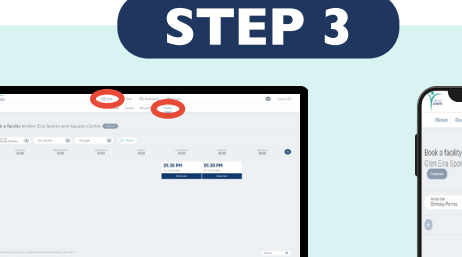

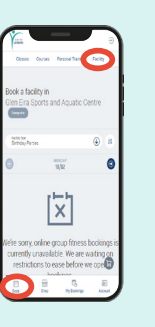

Click 'Book' in the main menu (across the top of the page on computer, across the bottom of the screen on mobile).

Then, click 'Facility' in the secondary menu (underneath the main menu on computer, across the top of the screen on mobile).

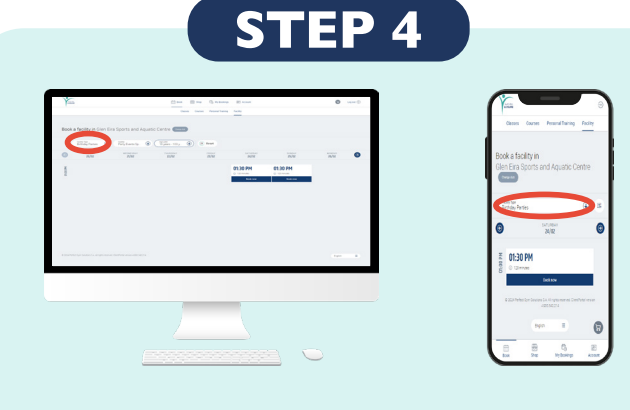

The Party Space Hire calendar should appear as default. If it does not, adjust the 'Facility Type' filter to 'Party Space Hire'.

Navigate the calendar to find your chosen event date and click 'Book Now'.

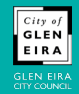

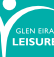

#### GLEN EIRA LEISURE

# HOW TO BOOK BIRTHDAY PARTIES AT GESAC

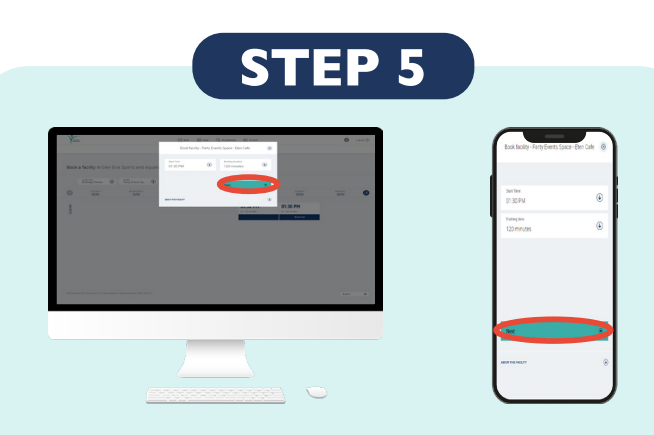

All Party Event Space bookings start at 1.30pm and last 120 minutes (2 hours).

Click 'Next'.

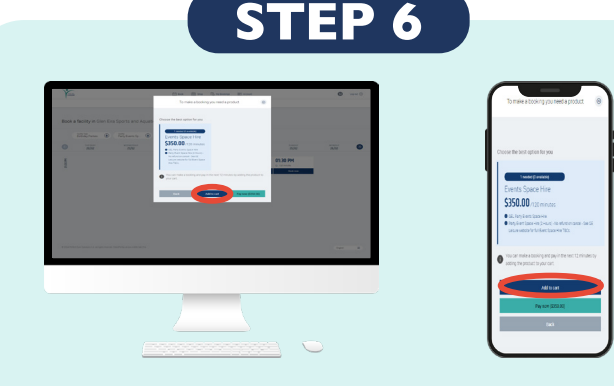

Click 'Add to cart'.

### MIMPORTANT NOTE:

Please do <u>not</u> click 'Pay Now (\$350.00)'. If you click 'Pay Now (\$350.00)', a debt of \$350 will be added to your account and you will have to contact our admin team to have it removed.

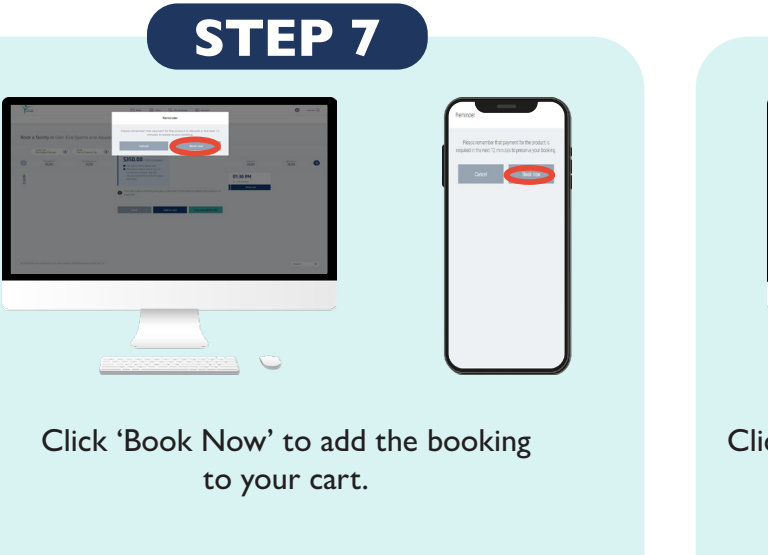

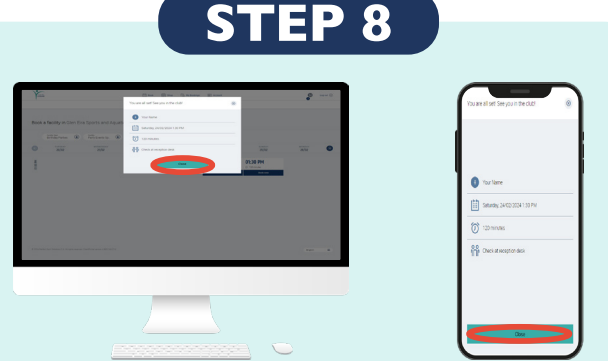

Click 'Close' on the "You are all set!" notification.

IMPORTANT NOTE:
Your booking is not yet confirmed.
Disregard the "You are all set! See you in the club!" message.
A hold has been placed on your booking for 12
minutes, and you must complete the payment process to secure the booking.

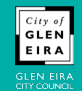

#### GLEN EIRA LEISURE

# HOW TO BOOK BIRTHDAY PARTIES AT GESAC

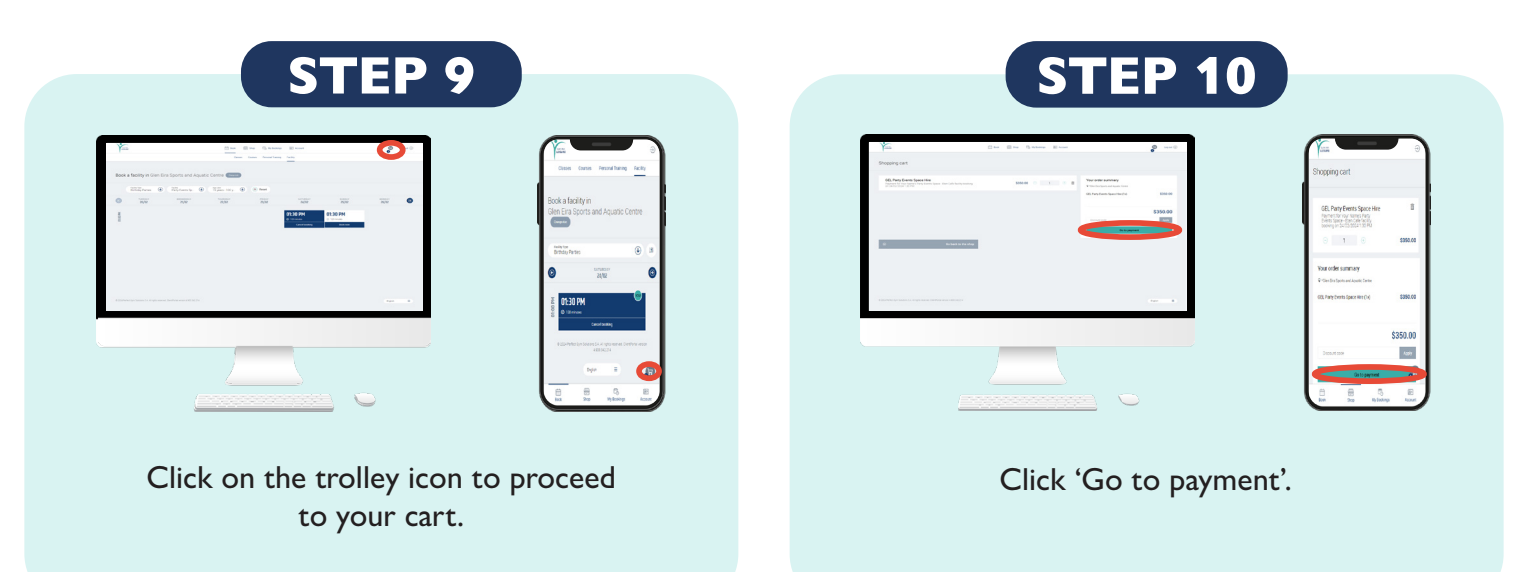

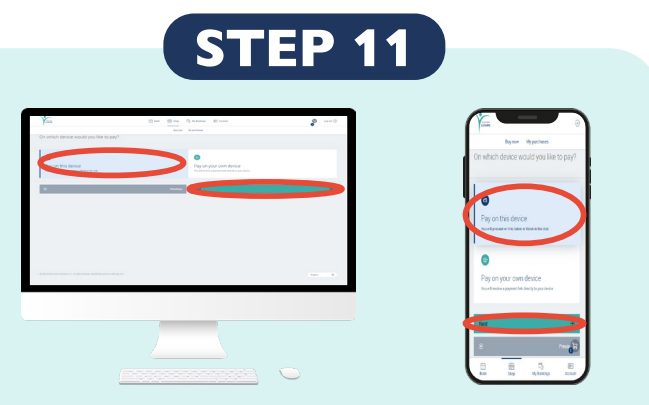

Select 'Pay on this device'.

Click 'Next'.

You will be directed to the Payrix secure payment gateway where you can finalise payment and secure your booking.

Once payment is received, you will receive a confirmation email with the details of your booking, along with the booking terms and conditions. You can also view booking terms and conditions on our website.

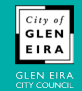

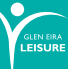